## **GUÍA PARA DESCARGAR OFFICE PRO PLUS**

1. Activa tu cuenta de correo electrónico de Office 365.

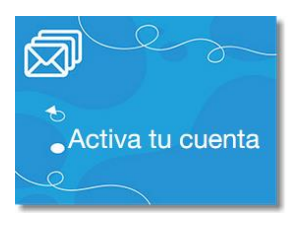

2. Una vez con tu usuario y contraseña, da click en la opción:

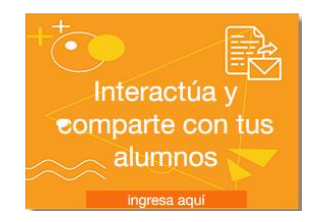

3. Se desplegará la siguiente pantalla donde deberás escribir tu usuario y contraseña que te llegó por correo electrónico a una cuenta personal.

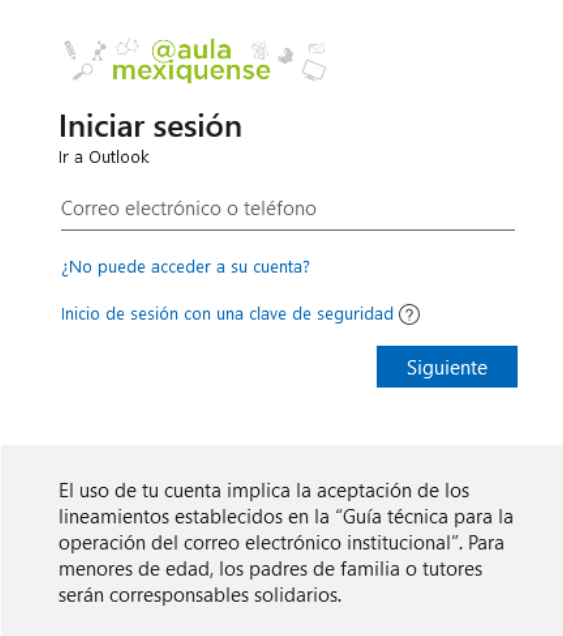

- Instalar Office Secretaría de Educación **Buenas tardes** Instalar Office ~ +đji N E OL s s Iniciar nuevo Outlook OneDrive Word Exce PowerPoint OneNote Share Poin Teams Sway Forms  $\rightarrow$ Todas las aplicaciones
- 4. Una vez que aparezca la siguiente pantalla, da clic en Instalar Office

 Si ya estas dentro del Outlook, y deseas posteriormente descargar el Office Pro Plus 365, puedes también visualizar la siguiente pantalla si es que ingresas por <u>http://aulamexiquense.mx</u>

|    | Secretaría de<br>Educación | Mi cuenta                                               | ÓŚ  | Ø       | - | 1               | <b>(</b>              |  |
|----|----------------------------|---------------------------------------------------------|-----|---------|---|-----------------|-----------------------|--|
| 企  | <<br>Mi cuenta             | Aplicaciones y dispositive                              | OS  |         |   |                 |                       |  |
| 8  | Información personal       | Office                                                  | Tii | w I X I |   |                 | <b>0</b> 2 <b>S</b> 4 |  |
|    | Suscripciones              | Idioma ① Versión<br>English (United States) ✓ 64 bits ✓ |     |         |   | Instalar Office |                       |  |
| ପ୍ | Seguridad y privacidad     | DISPOSITIVOS 💛                                          |     |         |   |                 |                       |  |

6. Continua con las indicaciones que se vayan mostrando hasta su total conclusión.

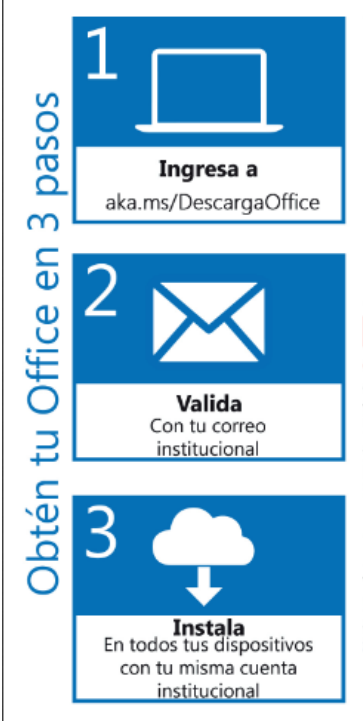

# Office 365

## Descarga GRATIS\* Office 365 ProPlus aka.ms/DescargaOffice

Almacena Actualizado

### 5

Copia gratis para 5 Pc o Mac, 5 copias para tus tabletas (Windows, iPad o Android) y 5 copias para tus Smartphones (Windows, iPhone y Android).

| Office 365 te provee   |  |
|------------------------|--|
| de One Drive           |  |
| (LIMITADO, u n a       |  |
| biblioteca para        |  |
| trabajar y guardar tus |  |
| documentos, imagenes,  |  |
| audio y video.         |  |

#### Colabora

Trabaja y comparte tus ideas desde donde te encuentres usando **Skype para negocios.**   Office 365 siempre
estará actualizado,
brindándote las actualizaciones y
características
tque siempre necesitas.

#### Mejorado Office 365 te permite

trabajar, colaborar y c o m p a r t i r t u s documentos para esas actividades en equipo.

## Red

Mantente conectado en una red social privada. Yammer te facilita tu c o m u n i c a c i ó n , comparte y colabora desde el navegador o app. Controla

Administra tus i n s t a l a c i o n e s en caso de pérdida o reinstalación de tu equipo.

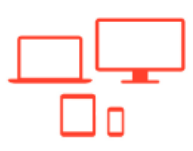

\*Usa tu cuenta de correo escolar